# **2025 Senior iPad Collection**

1. Bring your Apple iPad Power adapter and USB Cable to return. You must return the Apple-certified accessories. Non-Apple-certified accessories will not be accepted. If your Apple-certified accessory shows signs of normal wear, it will still be accepted.

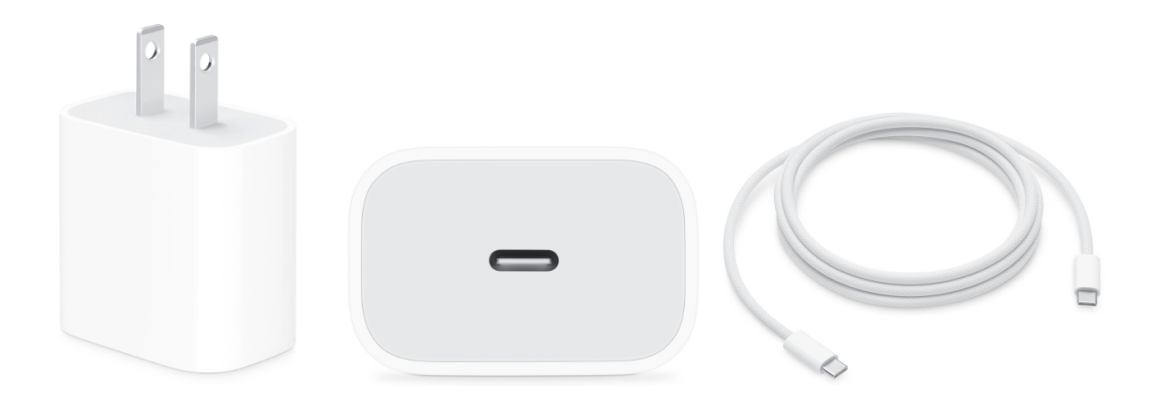

2. Bring the Logitech iPad case with the attached keyboard that was issued to you with the iPad to return. No other cases will be accepted. (Note: Picture shows iPad in case)

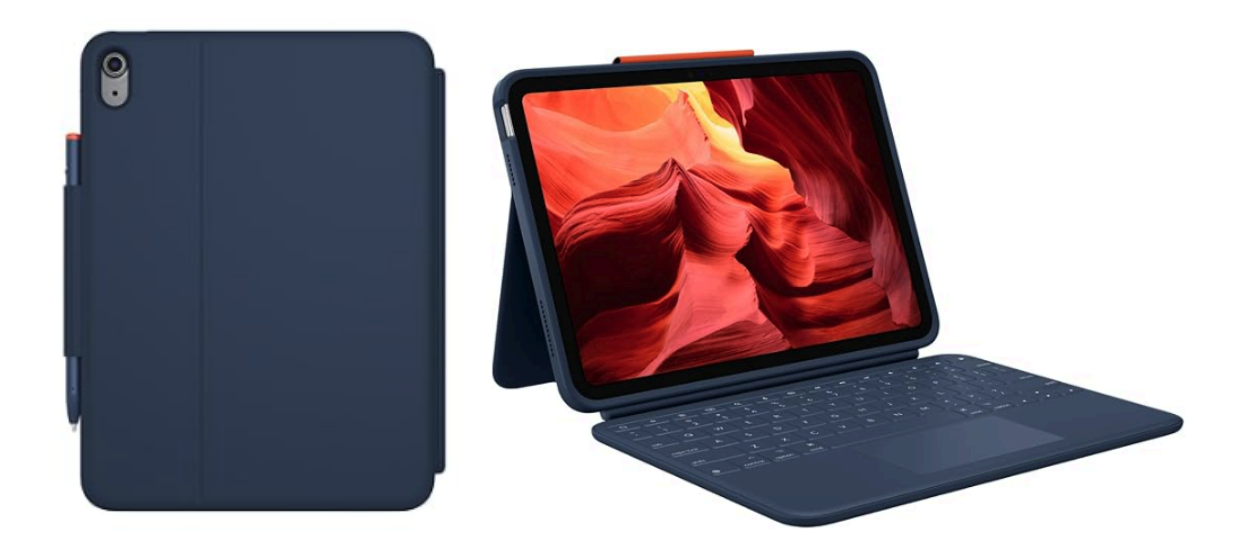

3. Bring the iPad that was issued to you to return

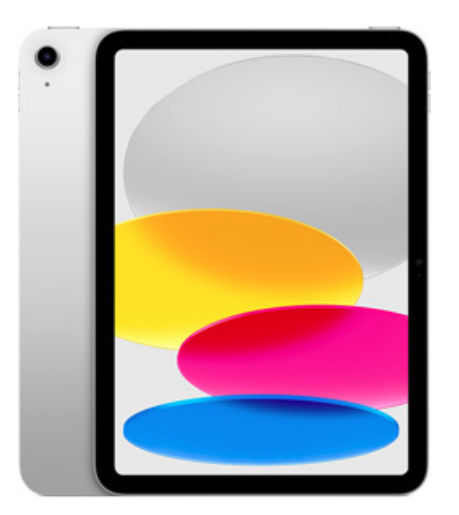

- 4. If you returned all of the devices in steps 1-3 with no physical damage you have completed the 2025 Senior iPad return process
- 5. If you are missing any of the devices in steps 1-3 or any device is physically damaged you will be required to pay a fee for the device per the 1:X use agreement terms.

### **Paying Fees through Family Access**

If you have a fee that needs to be paid, you can do so before arrival at the Senior iPad Collection. To make an online payment, you will need to log in tothe parent **Family Access** account.

1. If you have more than one child in the district, you will need to select the child whom you want to make a payment.

- 2. Click Fee Management on the left-hand side of the screen.
- 3. Click Make a Payment. This will route you to another screen listing items the student owes.

| indiana and and a second                                                                                                    |                                                                    |                                                                     |                                       |                   |                   |                |                            |            |          |   |  |
|----------------------------------------------------------------------------------------------------|--------------------------------------------------------------------|---------------------------------------------------------------------|---------------------------------------|-------------------|-------------------|----------------|----------------------------|------------|----------|---|--|
| $\widehat{B}=W(p,t) \partial p \text{vert} Histoproduces parameter (p to be low d) W for the event of the formation of the formation of the fo$ |                                                                    |                                                                     |                                       |                   |                   |                |                            |            |          |   |  |
| STERRE Family Access                                                                                                    |                                                                    |                                                                     |                                       |                   |                   |                | My Insent Control Un Dat * |            |          |   |  |
| Lisense                                                                                                    | Fee Management                                                     |                                                                     |                                       |                   |                   |                |                            |            |          |   |  |
| Trading disentent                                                                                                    | Ungolid Belance                                                    |                                                                     |                                       |                   |                   |                |                            |            |          |   |  |
| Online<br>Encolment                                                                                                    |                                                                    | (MERICALES) 200<br>(VLA CALDIE CAMPUE) 200                          |                                       |                   |                   |                |                            |            |          |   |  |
| 2019-2020<br>Exercise Decision                                                                                                    |                                                                    | (HERICALH & Van Pars   Van Papronis   Van Tolais   Male a Paproni 3 |                                       |                   |                   |                |                            |            |          |   |  |
| Online Forms                                                                                                    | Action<br>Tear                                                     | Date Date                                                           | Fee Description                       | Amount<br>Charged | Alternat<br>Parts | Amount<br>Date | Remaining<br>Date          | Payor Mano | Pay Plan | 6 |  |
| Carentar                                                                                                    | 3699                                                               | 1960 Jul 10, 2019                                                   | nonestundable annual fibe/Feept Eleme | 48.00             | 40.00             | 0.00           | 0.00                       |            |          |   |  |
| Gradebook.                                                                                                    | 2009                                                               | The Net 21, 2010                                                    | 1st Keyloont BritAsP3th Insurance     | 48,00             | 0.00              | 40.00          | 40.00                      |            |          |   |  |
| Mendance                                                                                                    | 2009                                                               | The New 21, 2019                                                    | Pepiacement (Pad USE Cable Only       | 17.50             | 0.00              | (1.5)          | 17.58                      |            |          |   |  |
| Sh sheet index                                                                                                    | 1000                                                               | and see 1 C to a                                                    | Contract of the solution of           |                   | 2.07              | 11.000         | 11.000                     |            |          |   |  |
| 2                                                                                                    | (VLA DYLINE CAMPUS) Make a Payment                                 |                                                                     |                                       |                   |                   |                |                            |            |          |   |  |
| Services Z                                                                                                    | There is no Fee Management information available for this shudent. |                                                                     |                                       |                   |                   |                |                            |            |          |   |  |
| Fee Management                                                                                                    |                                                                    |                                                                     |                                       |                   |                   |                |                            |            |          |   |  |
| Fiducational<br>Millestones                                                                                                    |                                                                    |                                                                     |                                       |                   |                   |                |                            |            |          |   |  |
| Carone Plana                                                                                                    |                                                                    |                                                                     |                                       |                   |                   |                |                            |            |          |   |  |
| Endorsements.                                                                                                    |                                                                    |                                                                     |                                       |                   |                   |                |                            |            |          |   |  |
| Pettolio                                                                                                    |                                                                    |                                                                     |                                       |                   |                   |                |                            |            |          |   |  |
| Storert                                                                                                    |                                                                    |                                                                     |                                       |                   |                   |                |                            |            |          |   |  |
| Health Info                                                                                                    |                                                                    |                                                                     |                                       |                   |                   |                |                            |            |          |   |  |

4. Click **Add to Cart** for each item you want to make a payment for.

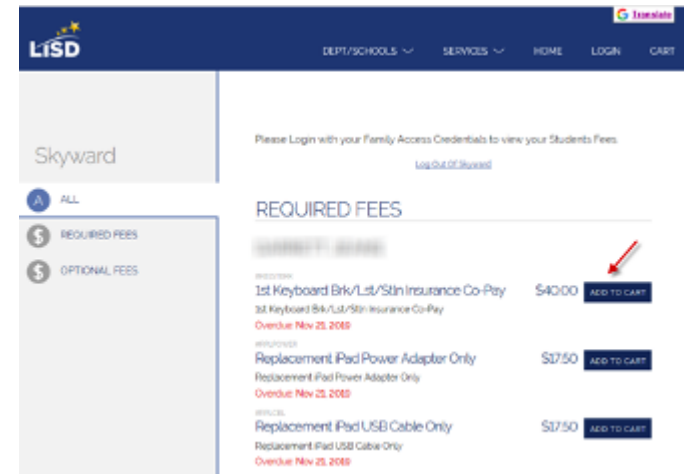

5. Select CHECKOUT when finished adding items to the cart. Once you click checkout, you will be connected to REVTRAK to make your payment.

## In District iPad Backup and Data Transfer

Transferring LISD Google Drive to Personal Google Drive using LISD iPad

#### **Preparation**

- Prepare for the transfer by adding the Google Drive app to your iPad and log in with your **PERSONAL** Google account.
- Begin the transfer process by logging into LISD Google Drive through **Safari**.

#### Google Drive in Safari:

- Remove any LISD artifacts and photos you do not want to transfer to your personal Google Drive.
- Organize artifacts into a few folders. Smaller folders are easier to download than 1 large file.
- You might need to remove apps, photos and videos to make room to download your Google Drive to your LISD iPad.
- In Drive, click the 3 dots, ellipsis and download the folder to the iPad.
- When prompted, tap download. You will see it download into the download icon in the top right corner next to the URL.
- Depending on the size of the file, this might take a few minutes.
- Once they are finished downloading, tap on the Zip file found in the download icon. This will automatically open in Files>Downloads.

#### Moving to Personal Google Drive App:

- In the Files App, double-tap the zipped folder to unzip the file.
- Select the files you would like to move, then select MOVE at the bottom of the iPad.
- Change the location to DRIVE. Select Turn On if prompted.
- Touch copy in the top right corner of the pop-up.
- Your files will be copied to your Google Drive.
- Navigate to the app to confirm the move.